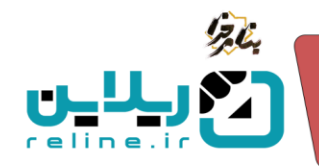

### ایجاد درگاه بانگ ها و ایجاد درگاه بانگی 🛠

در این سامانه شما می توانید برای دانشگاه و یا مراکز زیر مجموعه ی خود درگاه های بانکی تعریف کنید و هر مرکز درگاه اختصاصی خود را داشته باشد.

### چگونه درگاه های بانکی را تعریف کنیم؟

از منوی سمت راست روی زیر منوی فروشگاه کلیک کنید. بانک را انتخاب کنید. شما می توانید هم به صورت تکی و هم از طریق اکسل، اطلاعات بانک را در سامانه بارگذاری کنید.

در این صفحه اطلاعاتی نظیر عنوان بانک، شماره ترمینال، نام دانشگاه و آیکون های ویرایش و حذف را مشاهده می کنید. همچنین از طریق گزینه های آیتم جدید و بارگذاری با اکسل و نمونه اکسل می توانید اطلاعات را در سامانه وارد کنید.

| 2           | سه شنبه ۱۶ اردیبهشت ۱۴۰۴ - ۱۱:۳۳:۲۵ فارسی |         | صفحه اصلى ذاشيورد راهتما                       | کریلاین است ا         |
|-------------|-------------------------------------------|---------|------------------------------------------------|-----------------------|
| لاین آرمانی | 9                                         |         | روشگاه / بانک                                  | <sup>88</sup> فروشگاه |
|             |                                           |         |                                                | 2 بادی                |
| Î           |                                           |         | آیتم جدید   بارگذاری با اکسل   نمونه اکسل بانک |                       |
|             | دانشگاه                                   | ترميتال | 🗆 عنوان                                        | 💻 • سفارشات           |
| Ø           | اليرز                                     |         | 🗆 🕑 🛛 اليرز                                    | 📼 🔹 تراكدش ها         |
|             | ciai                                      |         | 🗆 📎                                            | 🖬 • اعتبارها          |
|             | اصفهان                                    |         |                                                | لح<br>ا               |
|             |                                           |         |                                                | •                     |
|             |                                           |         | Rows 3 yl 3 u Display 1                        | 8                     |
|             |                                           |         |                                                | ۲                     |
|             |                                           |         |                                                | 0                     |
|             |                                           |         |                                                |                       |
|             |                                           |         |                                                |                       |

**آیتم جدید**: از طریق این گزینه می توانید به صورت تکی درگاه خود را در سامانه ثبت کنید. روی آیتم جدید کلیک کنید. نوع درگاه را از لیست کشویی انتخاب کنید. در صورتی که اسم درگاه داخل لیست نیست، به شرکت اعلام کنید تا راهنمایی شوید. سپس اطلاعاتی را که از بانک برای درگاه خود گرفته اید، شامل نام کاربری، کلمه عبور و شماره ترمینال و... را وارد کنید. نام دانشگاه خود را از لیست انتخاب کنید. در صورتی که نام دانشگاه مورد نظر شما در لیست نیست از قسمت تنظیمات، دانشگاه ها و کلیک روی آیتم جدید اطلاعات دانشگاه را ثبت کنید. در صورتی که یام دانشگاه و یک مرکز دارید فقط مرکز خود را انتخاب کنید و تیک انتشار را فعال کرده و روی ذخیره تغییرات بزنید.

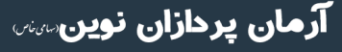

تلفن :۳۹۳ م ۱ م ۹ ۹ – ۳۱ reline.ir @uconfyar

|           | 17.6. |
|-----------|-------|
| ريلاين    |       |
| reline.ir |       |
| ايتم جديد |       |

| عنوان      | ترمينال        |
|------------|----------------|
| نوع درگاه  |                |
| نام کاربری | کلمه عبور      |
| کلید 1     | کلید 2         |
| کلید 3     | دانشگاه        |
|            | انتخاب دانشگاه |
| 👝 انتشار   |                |

**نمونه اکسل بانک**: از طریق این گزینه یک نمونه اکسل دانلود می کنید که باید اطلاعات در گاه خود را طبق فیلد های خواسته شده داخل این اکسل پر کنید.

**بارگذاری با اکسل**: از طریق این گزینه باید نمونه اکسلی را که پر کرده اید در سامانه بارگذاری کنید. روی انتخاب فایل کلیک کنید و اکسل مورد نظر خود را انتخاب کنید. روی تایید بزنید تا بارگذاری شود.

|        |                | بارگذاری با اکسل |
|--------|----------------|------------------|
|        |                | فايل اكسل        |
|        | No file chosen | Choose File      |
|        |                |                  |
| المراف |                |                  |

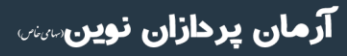

تلفن :۳۹۳۰ ۱ ۵ ۹ ۹ – ۳۱ reline.ir @uconfyar

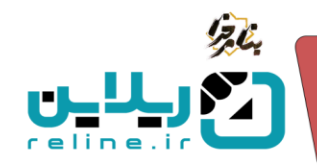

## \* انواع ثبت نام

شما می توانید برای هر دوره به صورت جداگانه لیستی از انواع ثبت نام و با هزینه های متفاوت در سامانه تعریف کنید. ابتدا دوره خود را تعریف کنید.

توجه داشته باشید که مثل قبل اطلاعات قیمت و ظرفیت در صفحه تعریف دوره به شما نمایش داده نمی شود.

پس از تعریف دوره روی گزینه ورود به دوره کلیک کنید. وارد صفحه دوره می شوید. در بالای صفحه کلید میانبر های بخش های مختلف دوره را مشاهده می کنید. سپس اطلاعات دوره شامل عنوان، تاریخ برگزاری و شروع و پایان، وضعیت دوره، واحد برگزار کننده و درس و... را مشاهده می کنید. در وسط صفحه یک سری گزینه مشاهده می کنید که می توانید با استفاده از آنها امکانات مختلفی را در دوره ایجاد و مشاهده کنید.

چگونه قسمت انواع ثبت نام را ایجاد کنیم؟

**انواع ثبت نام**: از طریق این گزینه می توانید انواع عضویت و ثبت نام را در سامانه تعریف کنید. در این صفحه اطلاعاتی نظیر شناسه نوع عضویت، عنوان دانشگاه، قیمت نقدی، قیمت اقساطی، پیش پرداخت، تعداد اقساط، مبلغ هر قسط، ظرفیت، ثبت نام شده و ظرفیت باقی مانده را می توانید مشاهده کنید.

| 2        | به شنبه ۱۶ اردیبهشت ۱۲۰۴ - ۱۲۰۴۵ - ۱۲:۴۸:۴۵ - قارسی | -            |       |          |             |           |             |          | داشيورد راهتما                   | 💻 مفحه اصلی               | کریلیں است                                                                                  |
|----------|-----------------------------------------------------|--------------|-------|----------|-------------|-----------|-------------|----------|----------------------------------|---------------------------|---------------------------------------------------------------------------------------------|
| ن آرمانی | ريلار                                               |              |       |          |             |           |             |          | e                                | دورہ ھا / 71 / نوع ثبت نا | 1 دوره ها                                                                                   |
| Û        | مىتام. ئادىمى                                       | لىت نام ئىدە | قاقبت | ىلەر قىق | تعداد اقساط | ىىق.ىدافت | قيمت اقساطي | قمت الله | olaa                             | آيتم جديد                 | ، داشیورد<br>2) دوره ها<br>⇔ ، مسئولین دوره ها                                              |
|          | 4                                                   | 2            | 6     | 1,500    | 2           | 3,000     | 6,000       | 6,000    | مران<br>دانشجویان دانشگاه اصفهان | 71                        | 📑 🔹 نظرات دوره ها                                                                           |
| Z        | 10                                                  | 0            | 10    | 2,000    | 1           | 2,000     | 4,000       | 4,000    | اعشای هیات علمی                  | 72 🗌                      | <ul> <li>جلسات آنلاین</li> <li>جلسات آزاد</li> <li>جلسات قال</li> <li>جلسات فعال</li> </ul> |
|          |                                                     |              |       |          |             |           |             |          |                                  |                           | وی ۱۰ اومون ها<br>۲۰ ارزیایی ها<br>۵۵                                                       |

**آیتم جدید**: روی آیتم جدید کلیک کنید. عنوان نوع ثبت نام را وارد کنید. در صورتی که می خواهید دوره قیمت نقدی داشته باشد در این قسمت وارد کنید. قیمت خط خورده و ظرفیت تعداد ثبت نامی در این نوع ثبت نام را وارد کنید. ظرفیت صفر به معنای تعداد بی نهایت است.

توجه: در صورتی که قصد تعریف دوره به صورت رایگان هست باید در فیلد ها عدد صفر را وارد کنید.

در صورتی که قصد دارید دوره به صورت اقساط هم باشد می توانید این قسمت را پر کنید. قیمت کل را وارد کنید. پیش پرداخت و تعداد اقساط را وارد کنید. در نهایت روی ذخیره تغییرات کلیک کنید.

**نکته**: توجه داشته باشید که شما می توانید برای یک دوره هم پرداخت نقدی، هم قسطی و هم هر دو را به صورت همزمان داشته باشید.

تلفن :۳۹۳ م ۱ م ۹۱–۳۱ م reline.ir @uconfyar

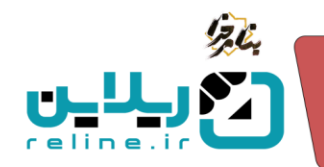

|                      | آيتم جديد                                                                |
|----------------------|--------------------------------------------------------------------------|
|                      | عنوان                                                                    |
| قیمت خط خورده        | قيمت نقدي<br>0                                                           |
|                      | ظرفیت ۵ به معنی نامحدود می باشد<br>0                                     |
| ن نمایید             | در صورتی که قصد دارید دوره به صورت اقساطی ارائه شود این فیلد ها را تکمیا |
| پیش پرداخت<br>0      | قیمت اقساطی<br>0                                                         |
|                      | تعداد اقساط<br>0                                                         |
| ذخيره تغييرات انصراف |                                                                          |

تلفن :۳۹۳۰ ۱ م ۹ ۹ – ۳ ۳ reline.ir @uconfyar

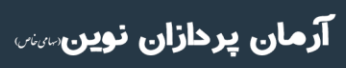

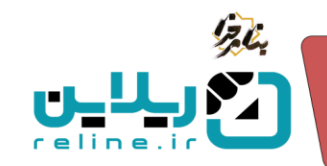

- 🋠 خرید دوره و پرداخت ها
- چگونه در سامانه ثبت نام کنیم؟

برای خرید دوره ابتدا آدرس سامانه مورد نظر خود را جستجو کنید. سپس با استفاده از دکمه های بالای صفحه، برای ثبت نام یا ورود در سایت اقدام کنید.

| سه شنبه ۱۶ اردیبهشت ۱۴۰۶ - ۲۵ اورود گیت تام                                                                                                    |                                                   |                                       | درباره ما تماس یا ما                                                             | صلی دوره ها فرم تست تست نهایی                                                                     | N 4046 0 - 447 |
|----------------------------------------------------------------------------------------------------|---------------------------------------------------|---------------------------------------|----------------------------------------------------------------------------------|---------------------------------------------------------------------------------------------------|----------------|
| 57                                                                                                    | ريلاين                                            | ی و آزمون آنلاین                      | مدیریت یادگیر;                                                                   | سامانه                                                                                            |                |
|                                                                                                    |                                                   |                                       |                                                                                  |                                                                                                   |                |
| ی<br>میرانی الدوران مدور                                                                                                    | دوره های اموانی<br>دروم های اموانی                | کتاب های الکترونیک                    | مقالات اموزشی                                                                    | تلس های اللاین                                                                                    |                |
| مقدماتی برنامه نویسی پایتون<br>ازد حضوری و مجاری دانشگاه هر اصفیان برگزار می کند:<br>♦ ♥ ♥ ♥ ♥ ♥ ♥ ♥ ∀ لولن دوره کرکه امورشی مقدماتی<br>محرفت میل فدا<br>هرفت کمیل فدا میزمان | کارگاه آموزشی<br>کوه ویش های<br>برایه توسی پایتور | נים<br>וין זיזו<br>(כפניווא) (כפנינט) | الCDL<br>مورقتی می تعمین نم<br>او دور جهت ست ایجاد قده است بر<br>ورواه<br>براواه | ۲ دوره های آموزشی مشعد مده<br>دوره های آموزشی مشعد مده<br>این این این این این این این این این این |                |
| (200) (200)<br>(200)<br>(200)                                                                                                    |                                                   | دد.<br>الرایت تکسل عدا حرفیات         | مهارت های نرم افزاری<br>معنه ایک می مونه<br>ای دوره به میرت تحصی رکزر خواهد      |                                                                                                   |                |

درصورتی که قبلا در سامانه ثبت نام نکرده اید از طریق دکمه ثبت نام و وارد کردن اطلاعات خود ابتدا ثبت نام کرده و سپس وارد سامانه شوید.

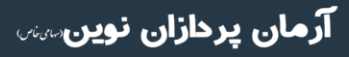

تلفن :۳۹۳۰ ۱ ۱ ۹ ۹ – ۳۱ reline.ir @uconfyar

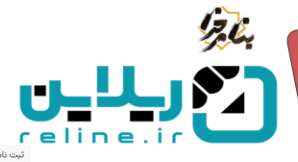

| ت نام                                                                                                    |                  |                                      |
|----------------------------------------------------------------------------------------------------|------------------|--------------------------------------|
| ا کریږي<br>ا<br>ما هاد با د کې د                                                                                                    |                  |                                      |
| - مەرىخ                                                                                                    | نام خانواد       |                                      |
| ىيل شمار                                                                                                    | شماره هم         |                                      |
| د کرار<br>۵۰ کلمه عبور ۲۰                                                                                                    | تكرار كلمه<br>دى | يور<br>مه عيور                       |
| ها قیاد را پر کنید<br>در عبور باید حداقل 8 کاراکتر باشد و دارای حروف کوچک و بزرگ انگلیسی باشد. بهتر است از کاراکترهای خاص استفاده کنید. رمز | کنید. رمز عبور   | اوی به امنیت اطلاعات شما کمک می کند. |
| ♦ کد کیچا را وارد کنید                                                                                                    |                  |                                      |
| 4243 16<br>ئېت نام                                                                                                    |                  |                                      |

درصورتی که قبلا در سامانه ثبت نام کرده اید از طریق دکمه ورود و وارد کردن اطلاعات خود وارد سامانه شوید.

| ورود با شماره همراه                           | ورود با رمز                                      |
|-----------------------------------------------|--------------------------------------------------|
| 🗋 شماره همراه                                 | الم کاربری 🛎                                     |
| 1.1.1.1.1.1.1.1.1.1.1.1.1.1.1.1.1.1.1.        | لطفا فیلد را پر کنید                             |
|                                               | 🗢 کلمه عبور                                      |
| 62-104                                        | لطفا فیلد را پر کنید                             |
| ارسال کد                                      | کد کپچا را وارد کنید                             |
| آیا شماره همراه خود را تایید نکرده اید؟ تایید | 621104                                           |
|                                               | <ul> <li>مرا به خاطر بسیار</li> </ul>            |
|                                               | ورود                                             |
|                                               | کلمه عبور خود را فراموش کرده اید ؟ ایمیل - پیامک |

سپس وارد صفحه داشبورد می شوید که با کلیک روی گزینه صفحه اصلی می توانید صفحه اصلی سایت را مشاهده کنید. از این طریق شما می توانید دوره های در حال برگزاری را مشاهده کرده و در صورت نیاز تهیه کنید.

**دوره های آموزشی یا در حال برگزاری**: در این قسمت شما می توانید دوره های برگزار شده در سامانه را مشاهده کنید و با کلیک روی متن مشاهده همه وارد صفحه دوره ها شوید و در لیست دوره ها، دوره ی مورد نظر خود را بیابید.

**در حال ثبت نام**: در صورتی که تاریخ ثبت نام دوره ای باشد، این مورد را مشاهده می کنید. اگر دوره ای گزینه در حال ثبت نام نداشت، زمان ثبت نام به پایان رسیده است.

**در حال برگزاری**: در صورتی که تاریخ برگزاری دوره ای درحال حاضر باشد، آن را در این قسمت مشاهده می کنید. در صورتی که تاریخ پایان دوره ای تمام شده باشد، به صورت پایان یافته نمایش داده می شود.

تلفن :۳۹۳ م ۱ م ۹۱–۳۱ reline.ir @uconfyar

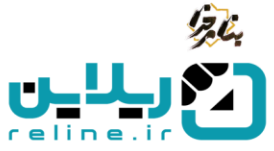

**جزئیات**: با کلیک روی گزینه جزئیات می توانید وارد صفحه اطلاعات دوره شوید و اطلاعات دوره، توضیحات، اطلاعات مدرس و هزینه های دوره را مشاهده کنید.

**ورود به دوره**: در صورتی که دوره ای را تهیه کرده باشید با کلیک روی این گزینه می توانید وارد صفحه دوره شوید و از امکانات دوره استفاده کنید.

**ظرفیت تکمیل شد**: در صورتی که تعداد ثبت نامی در دوره ای به حد نصاب برسد، این گزینه برای دوره ثبت می شود و امکان ثبت نام کاربر جدید در این دوره نیست.

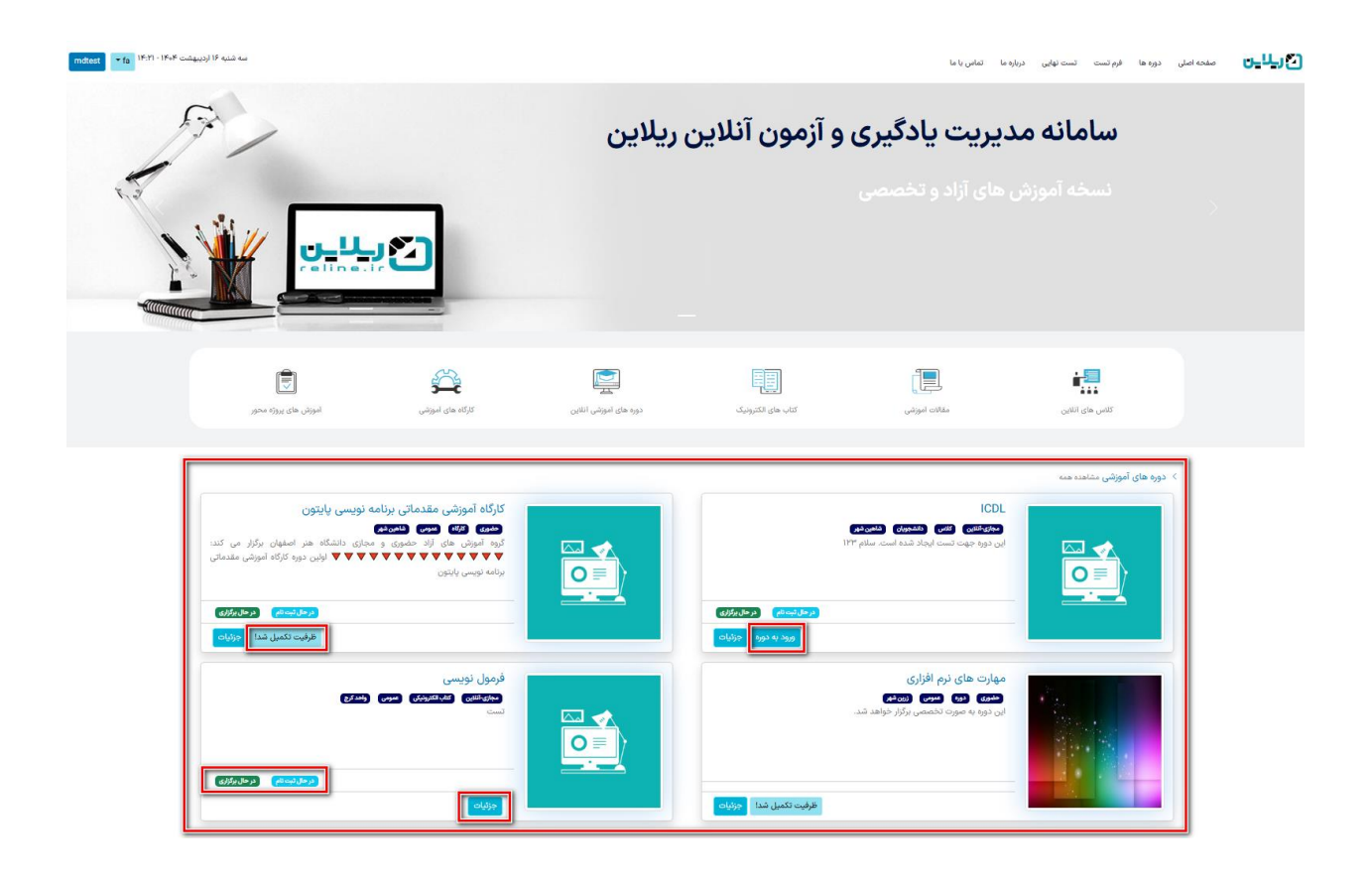

روی دکمه جزئیات دوره مورد نظر خود کلیک کنید. وارد صفحه اطلاعات دوره شوید. در این صفحه توضیحات مربوط به دوره، عکس دوره، امکانات و شرایط، تاریخ برگزاری، اطلاعات مدرس (در صورتی که اطلاعات خود را تکمیل کرده باشد) به شما نمایش داده می شود. با اسکرول کردن صفحه، در قسمت اطلاعات ثبت نام و مشاهده قیمت، نوع ثبت نامی خود را انتخاب کنید. در صورتی که فقط یک نوع ثبت نامی هست آن را انتخاب کرده و روی دکمه ثبت نام کلیک کنید. همچنین در قسمت محتوا، محتوای بارگذاری شده در دوره را می توانید مشاهده و دانلود کنید.

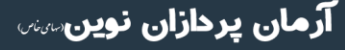

تلفن :۳۹۳ م ۱ م ۹۱–۳۱ reline.ir @uconfyar

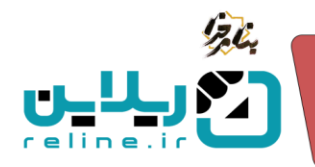

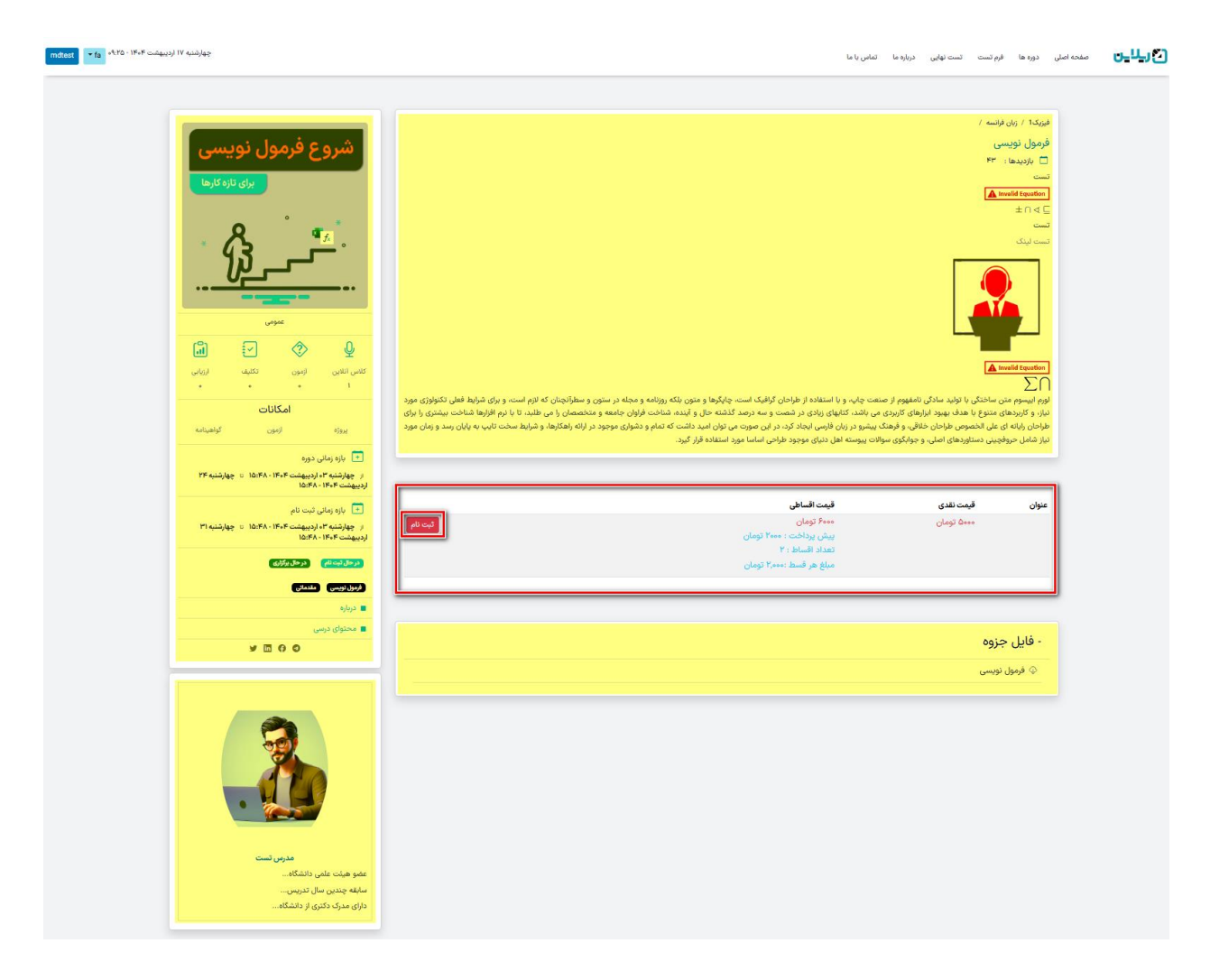

بعد از کلیک روی دکمه ثبت نام وارد صفحه اطلاعات پرداخت می شوید. در این صفحه هزینه های مربوط به دوره را مشاهده می کنید. در بالای صفحه، نام دوره نوشته شده است. همچنین شما می توانید نوع پرداخت خود را از بین لیست موجود انتخاب کنید. در صورتی که دوره فقط به صورت نقد یا فقط به صورت اقساط باشد شما فقط می توانید همان را انتخاب کنید. در صورتی که کد تخفیف داشته باشید در کادر مربوطه وارد کنید و روی دکمه بررسی کد تخفیف کلیک کنید تا در صورت صحیح بودن اعمال شود. هزینه، مبلغ تخفیف، مالیات، اعتبار و در نهایت مبلغ پرداختی به شما نمایش داده می شود. با کلیک روی لیست کشویی بانک ها می توانید یکی از درگاه ها را انتخاب کنید.

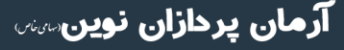

تلفن :۳۹۳ ۱ م ۹۱–۹۳ reline.ir @uconfyar

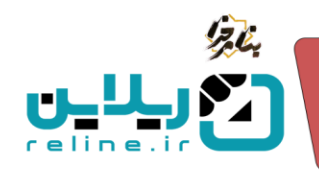

| صفعاملي دورها فرديت لتنابلي درارها تماريانا           | _ريلا_ں |
|-------------------------------------------------------|---------|
|                                                       |         |
| دوره فرمول نویسی<br>محمد ا                            |         |
| ى يان بان مر الله الله الله الله الله الله الله الل   |         |
| 🔨 السطن (بیش پردافت ۲۰۰۰ نوبان)                       |         |
|                                                       |         |
| ﺎ ﻫﺮﻳﻪ 5,000 ﻣﻮﻧﺎﻥ                                    |         |
| که تخفیف که تدفیف                                     |         |
| ا بررس که تخلیلیا                                     |         |
| مراغ تخفيف الأوسان                                    |         |
| مانيات 500 تومان                                      |         |
| العبل فونی<br>۱۰ ما موجع می                           |         |
| يرنافت الارتجاد ومان                                  |         |
|                                                       |         |
| ین<br>۲۰۰۲ (۲۰۰۳) ۲۰۰۲ (۲۰۰۳) ۲۰۰۲ (۲۰۰۳) ۲۰۰۲ (۲۰۰۳) |         |
|                                                       |         |
|                                                       |         |
|                                                       |         |

در صورتی که خرید نقدی را انتخاب کنید باید هزینه ها را همان موقع پرداخت کنید(به صورت آنلاین و از طریق درگاه بانک و وارد کردن اطلاعات کارت بانکی و یا به صورت آفلاین و بارگذاری رسید پرداخت در قسمت سفارشات و تایید شدن از سمت مدیر سامانه) ولی اگر پرداخت اقساط را انتخاب کنید باید فقط پیش پرداخت را همان موقع پرداخت کنید و می توانید اقساط خود را بعد پرداخت کنید.

نحوه پرداخت آفلاین، آنلاین و اقساط به چه صورت است؟

**پرداخت آفلاین**: با انتخاب درگاه آفلاین شما وارد صفحه تایید پرداخت می شوید. در این صفحه توضیحی در رابطه با تکمیل پروفایل و دو دکمه سفارشات و ورود به دوره به شما نمایش داده می شود که با کلیک روی گزینه سفارشات وارد صفحه سفارشات در پنل خود می شوید.

| mdtest • fa م <sup>4</sup> د۵۸ - ۱۴۰۴ ودیبهشت ۹۹۰۵ مهارشنبه ۲۷ اردیبهشت ۹۹۰۵ | ت تست نهایی درباره ما تمامی یا ما                                                                                                    | ها فرم تسد | صفحه اصلی دوره | کر لای |
|------------------------------------------------------------------------------|----------------------------------------------------------------------------------------------------|------------|----------------|--------|
|                                                                              |                                                                                                    |            |                |        |
|                                                                              | فرآيند با موفقيت انجام شد .                                                                                                    |            |                |        |
|                                                                              | ند <sub>پې</sub> نړۍ ع <b>83</b><br>کد پېگېرې بانک :                                                                                                    |            |                |        |
|                                                                              | پاسخ بانک :                                                                                                    |            |                |        |
|                                                                              |                                                                                                    |            |                |        |
|                                                                              | کاربر گرامی جهت تکمیل فرآیند ثبت نام و جهت جلوگیری از مشکلات شرکت در آزمون یا صدور گواهینامه حتما وارد کنترل پیل شده و اطلاعات پروقایل خود را تکمیل نمایید . سپس وارد صفحه دیره مربوطه شده و در صورت نیاز اطلاعات خواسته<br>شده را تکمیل نمایید |            |                |        |
|                                                                              | لطفاً برای تکمیل مراحل، فیش واریزی را از قسمت سفارشات بارگذاری کنده <mark>استارشات</mark>                                                                                                    |            |                |        |
|                                                                              | 1. Sala Waga                                                                                                    |            |                |        |

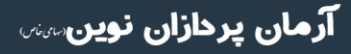

•۳۱–۹۹، ۱۰۳۹۳ reline.ir @uconfyar

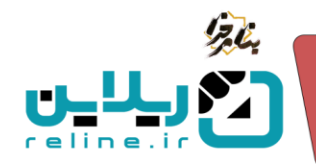

با استفاده از فیلتر های جستجو و بر اساس تاریخ، سفارشات مورد نظر خود را بیابید. در این صفحه می توانید اطلاعاتی نظیر شناسه سفارش، عنوان دوره، نوع ثبت نامی، تاریخ، هزینه کل و هزینه پرداخت شده، وضعیت و مبلغ باقی مانده و دکمه جزئیات را مشاهده می کنید.

| ولىت letelsDF - IFeF قارسى | چهارشنبه ۱۷ اردیبو |                  |          |                                  | La                                                             | داشبورد راه                  | صفحه اضلی                | کریلاین است ۲۳۹                                                     |
|----------------------------|--------------------|------------------|----------|----------------------------------|----------------------------------------------------------------|------------------------------|--------------------------|---------------------------------------------------------------------|
| تست تستی                   |                    |                  |          |                                  |                                                                |                              | داشيورد / سفارشات        | 🗬 دوره ها                                                           |
|                            |                    |                  |          |                                  | واهینامه لطفا پروفایل خود را تکمیل نمایید <mark>پروفایل</mark> | در شرکت در آزمون ها و صدور گ | جهت جلوگیری از بروز مشکل | • داشبورد<br>• دوره ها                                              |
|                            |                    |                  |          |                                  |                                                                |                              |                          | •    آزمون های پیش رو                                               |
|                            |                    |                  |          | ٩                                | u 🗖                                                            |                              | j 🗖                      | <ul> <li>ارزیابی های پیش رو</li> <li>جلسات آنلاین پیش رو</li> </ul> |
| _                          |                    | پرداخت تابید شده | هزيته كل | تاريخ                            | نوع ثبت نامی                                                   | عنوان دوره                   | ا شناسه                  | دور، مربوعه<br>• گواهینامه ها                                       |
| جزئيات                     | (6,500)            | 0                | 6,600    | جهارشنبه ۱۷ اردیبهشت ۱۴۰۴ - ۸۵/۸ |                                                                | فرمول نویسی                  | 260                      | مفارشات                                                             |

با کلیک روی گزینه جزئیات تراکنش می توانید اطلاعات تراکنش و بارگذاری فیش واریزی را مشاهده کنید.با کلیک روی گزینه چاپ می توانید فاکتور هزینه های مربوط به دوره را دریافت کنید. همچنین هزینه های مربوطه و تاریخ را مشاهده می کنید.

در قسمت تراکنش ها شما می توانید وضعیت پرداخت، شناسه سفارش، تاریخ و زمان پرداخت، هزینه، نوع پرداخت، بانک، ref number، و دکمه بارگذاری فیش واریزی و پرداخت اقساط را مشاهده کنید. در صورتی که پرداخت شما به صورت نقدی باشد، آیتم های مربوط به پرداخت اقساط به شما نمایش داده نمی شود.

| چهارشنبه ۱۷ (دربیهاست ۱۹۹۴ - توجه) هوین | صفحه املى دائىبورد راهنما                                                                                                    | گریلاین است ۲۳                                                       |
|-----------------------------------------|----------------------------------------------------------------------------------------------------|----------------------------------------------------------------------|
| تست تستی                                | 260 / سفرتات / 260                                                                                                    | ې<br>دوره ها                                                         |
|                                         | ت جلوکیری از بروز مشکل در شرکت در آنون ها و صدور کوهینامه انطا پروفایل خود را تکمیل نمایید <mark>. پروفایل</mark>                                                           | • داشبورد<br>• دوره ها                                               |
|                                         |                                                                                                    | • آزمون های پیش رو                                                   |
|                                         | le la constante de la constante de la constante de la constante de la constante de la constante de la constante                                                             | <ul> <li>ارزیابی های پیش رو</li> <li>حاسات آبالاس بیشی رو</li> </ul> |
| فرمول نویسی                             | عنوان دوره                                                                                                    | - دوره مربوطه                                                        |
|                                         | نوع ثبت نامی                                                                                                    | • گواهینامه ها                                                       |
| 260                                     | كد<br>                                                                                                    | مقارشات                                                              |
| 6,000                                   | مرینه<br>ماداده                                                                                                    | • تراکنش ها                                                          |
| 0                                       | سين<br>ميلغ تخليف                                                                                                    | • اعتبارها                                                           |
|                                         | كد تغفيف                                                                                                    | • مدارک                                                              |
| 6,600                                   | هزينه كل                                                                                                    | • راهنما                                                             |
| ٥                                       | پردافت تایید شده                                                                                                    | تينك پسيبن                                                           |
| (6,600)                                 | DebtStatus                                                                                                    |                                                                      |
| ۹۹:۵۸ ۱۴۰۶/۱۷                           | تاريخ                                                                                                    |                                                                      |
|                                         | لوميرمات                                                                                                    |                                                                      |
|                                         |                                                                                                    |                                                                      |
|                                         | راکنش ها                                                                                                    |                                                                      |
| نوع پرداخت بانک RefNumber               | شناسه سفارش تاريخ هزيته                                                                                                    |                                                                      |
| Offine-7 Offine                         | 2,200 ه المله ۲۵۵۸ ۲۰۱۳ (دیمیهانت ۱۳ در ۱۳۹۶ ۲۰۰۰ ۲۰۰۵) و دارند در ۲۰۰۰ ۲۰۰۶ ۲۰۰۵ (۱۳۹۶ ۲۰۰۰ ۲۰۰۹) و دارند در ۲<br>در ۲۵۵۸ ۲۰۱۳ (در ۲۵۵۸ ۲۰۰۰ ۲۰۰۰ ۲۰۰۰ ۲۰۰۰ ۲۰۰۰ ۲۰۰۰ ۲۰۰۰ |                                                                      |
| Online ريداخت                           | 2,200 260                                                                                                    |                                                                      |
| ورافت                                   | 2,200 260 260                                                                                                    |                                                                      |
|                                         |                                                                                                    |                                                                      |

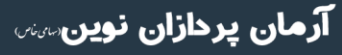

•۳۱–۹۱۰، ۱۰۳۹۳ reline.ir @uconfyar

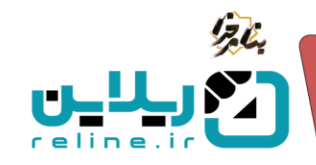

روی دکمه بارگذاری فیش کلیک کنید. در قسمت انتخاب فایل، عکس فیش واریزی خود را انتخاب کرده و آپلود کنید و روی ذخیره تغییرات بزنید.

بارگذاری فیش

| No file chosen                                   | Choose File                  |
|--------------------------------------------------|------------------------------|
| جاز: .jpg , .gif , .png , .pdf , .jpeg. فایل : 1 | • پسوندهای م<br>• حداکثر حجم |
|                                                  |                              |

پس از بارگذاری عکس رسید دکمه دانلود هم درکنار دکمه بارگذاری فیش اضافه می شود که با کلیک روی آن می توانیم فایل ارسال شده خود را مشاهده کنیم. همچنین باید منتظر تایید پرداخت خود از سمت مدیر باشیم. زمانی که مدیر پرداخت ما را تایید کند، وضعیت از در انتظار تایید به تایید شده تغییر می کند.

| _  |                     |           |           |            |       |                                   |             | تراکنش ها        |
|----|---------------------|-----------|-----------|------------|-------|-----------------------------------|-------------|------------------|
|    |                     | RefNumber | بانک      | نوع پرداخت | هزينه | تاريخ                             | شناسه سفارش |                  |
|    | دانلود بارگذاری فیش |           | Offline-7 | Offline    | 2,200 | چهارشنبه ۱۷ اردیبهشت ۲۰۹۴ - ۱۰:۲۴ | 260         | در المقار تابيد  |
| فت | پردا                |           |           | Online     | 2,200 |                                   | 260         | در انتقار پرناخت |
| خت | يردا                |           |           | Online     | 2,200 |                                   | 260         | در انتقار پرداخت |

**پرداخت اقساط**: در صورتی که پرداخت اقساطی را انتخاب کرده باشیم، در این قسمت می توانیم پرداخت قسط های خود را انجام دهیم. روی گزینه پرداخت کلیک می کنیم. درگاه بانکی مورد نظر را انتخاب می کنیم و روی ذخیره تغییرات می زنیم. وارد صفحه درگاه می شویم و پرداخت را انجام می دهیم.

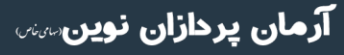

تلفن :۳۹۳ه ۱ م ۹ ۹ – ۳۱ م reline.ir @uconfyar

|                    | 17.6. |
|--------------------|-------|
| ريلاين             |       |
| renne.rr<br>یرداخت |       |

| reline.ir        |                             |
|------------------|-----------------------------|
| پرداخت           |                             |
| اعتيار : 0       |                             |
| پانک             |                             |
| ZarinPal-5 البرز |                             |
|                  | <b>ذخیرہ تغییرات</b> انصراف |

پس از پرداخت، می توانیم از دوره خریداری شده استفاده کنیم.

**پرداخت آنلاین**: در صورتی که پرداخت خود را به صورت آنلاین انجام دهید، در این قسمت بانک مربوطه را انتخاب کرده و وارد صفحه درگاه بانک می شوید. اطلاعات کارت بانکی خود را وارد کرده و در نهایت روی پرداخت بزنید. خرید دوره انجام می شود.

پس از خرید وارد صفحه اطلاعات تراکنش می شوید. در این صفحه توضیحاتی در خصوص تکمیل اطلاعات پروفایل به شما نمایش داده می شود. همچنین دکمه ورود به دوره را مشاهده می کنید که با کلیک بر روی آن وارد صفحه دوره می شوید.

| جهارشنبه ۱۷ اردیبهشت ۱۱:۲۲ - ۱۴۰۴ مع ورود آیت نام | تىت ئولىي درباردىغا تىلەن با ما                                                                                                    | فرم تست | دوره ها | صفحه اصلی | ن لا ال |
|---------------------------------------------------|----------------------------------------------------------------------------------------------------|---------|---------|-----------|---------|
|                                                   |                                                                                                    |         |         |           |         |
|                                                   | فرآيند با موفقيت انجام شد .                                                                                                    |         |         |           |         |
|                                                   | کد بیگیری :2 <b>87</b><br>کار دیگر جہ ایک د                                                                                                    |         |         |           |         |
|                                                   | ند پېښرو ۲۵۵۰<br>پاسخ بانک :                                                                                                    |         |         |           |         |
|                                                   |                                                                                                    |         |         |           |         |
|                                                   | کاربر گرامی جهت تکمل فرایند ثبت نام و جهت جلوگیری از مشکلات شرکت در آزمون یا صدور گواهینامه حتما وارد کنترل پنل شده و اطلاعات پروفایل خود را تکمیل نمایید ، سپس وارد صفحه دوره مربوغه شده و در صورت نیاز اطلاعات خواسته<br>شده را تکمیل نمایید |         |         |           |         |
|                                                   | age at age                                                                                                    |         |         |           |         |
|                                                   |                                                                                                    |         |         |           |         |

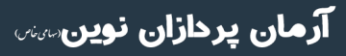

تلفن :۳۹۳۰ ۱ ۱ ۹ ۹ – ۱ ۳ reline.ir @uconfyar

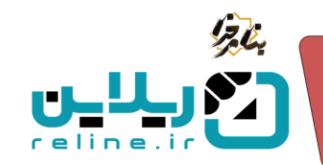

الله محاسبه مجدد

#### • محاسبه مجدد به چه معناست؟

محاسبه مجدد به معنای این است که گاهی شرایطی پیش می آید که ممکن است هزینه دوره به درستی محاسبه نشده و مدیر در این شرایط می تواند از محاسبه مجدد استفاده کند.

محاسبه مجدد در سه زمان کاربرد دارد:

**اول**: هنگامی که کاربران را به صورت دستی، تکی یا از طریق اکسل در سامانه ثبت نام می کنیم.

دوم: در ابتدا دوره رایگان هست اما بعد مدیر دوره هزینه ای را برای دوره در نظر می گیرد.

**سوم**: نوع ثبت نامی کاربر اشتباه بوده است و مدیر می خواهد آن را اصلاح کند.

#### چگونه می توان از محاسبه مجدد استفاده کرد؟

برای این کار ابتدا از منوی سمت راست وارد صفحه دوره ها شوید. روی دوره کلیک کنید.

| ريلاين آرم                                                                                                    |                                                                                                    |                                                                                                    |                                                                                                    | ا ها دوره ها                                                                                                    |
|----------------------------------------------------------------------------------------------------|----------------------------------------------------------------------------------------------------|----------------------------------------------------------------------------------------------------|----------------------------------------------------------------------------------------------------|----------------------------------------------------------------------------------------------------|
|                                                                                                    |                                                                                                    |                                                                                                    |                                                                                                    | داشيورد<br>دمو ها                                                                                                    |
| <ul> <li>✓ ⊙</li> </ul>                                                                                                    | کد                                                                                                    | عنوان                                                                                                    |                                                                                                    | مسئولین دوره ها مسئولین دوره                                                                                                    |
| نام کاربری استاد                                                                                                    | ✓ Select CourseTag                                                                                                    | انتخاب درس                                                                                                    | ~                                                                                                    | نظرات دوره ها                                                                                                    |
| u 🗖                                                                                                    | ם از                                                                                                    | نام خانوادگی استاد                                                                                                    |                                                                                                    | جلسات آنلاین                                                                                                    |
| انتخاب دانشکده                                                                                                    | انتخاب مسئول دوره                                                                                                    | انتخاب واحد                                                                                                    | ~                                                                                                    | جلسات آزاد انشگاه                                                                                                    |
| انتخاب نوع دوره                                                                                                    | انتخاب جامعه هدف                                                                                                    | انتخاب شيوه برگزاری دوره                                                                                                    | ~                                                                                                    | جلسات فعال انتخاب شركت                                                                                                    |
| انتخاب وضعيت انتشار                                                                                                    | وضعيت صدور كواهينامه                                                                                                    | انتخاب سرور                                                                                                    | ~                                                                                                    | ارمون ها<br>انتخاب وضعیت                                                                                                    |
| Q                                                                                                    | انتخاب وضعيت                                                                                                    | انتخاب وضعيت امكان ثبت نام                                                                                                    |                                                                                                    | انتخاب وضعيت تاييد                                                                                                    |
| <b>I</b>                                                                                                    |                                                                                                    |                                                                                                    | يش ]                                                                                                    | In the second second second second second second second second second second second second second second second                                                                                                    |
| Z 1 4 (19 1 1 1) 3 (19 1 1                                                                                                    | واحد الزائير وضعيت<br>تـاهن شهر 2 (حراسام)<br>جـواريكانه                                                                                                    | مون ديزمان<br>2001<br>ديري                                                                                                    | n 🚺                                                                                                    | € Ø () ⊘ □                                                                                                    |
| ۲. ۲. ۲. ۲. ۲. ۲. ۲. ۲. ۲. ۲. ۲. ۲. ۲. ۲                                                                                                    | واحد الرائي وعميت<br>شاهن ذي 2 جودسته<br>مناهن ذي 6 جودسته                                                                                                    | مولى مېزىدى<br>ئىرى<br>كارگە ئەرزىي مەمەلى بولغە نوپىس پايتون<br>مەربىي بىرىيەر بىرىيە                                                                                                    | 22 C                                                                                                    | € Ø ⊙ □                                                                                                    |
| 200         (100 m and 100 m and 1 | واحد الراج واحدت<br>المعنى شعر 2 محد المعالي<br>المعنى شعر 2 محد المعالي<br>المعنى شعر 2 محد المعالي<br>المعنى شعر 2 محد المعالي<br>المعنى شعر 2 محد المعالي<br>المعنى شعر 2 محد المعالي<br>المعنى شعر 2 محد المعالي<br>المعالي 2 محد المعالي<br>المعالي 2 محد المعالي 2 محد المعالي<br>المعالي 2 محد المعالي 2 محد المعالي 2 محد المعالي<br>المعالي 2 محد المعالي 2 محد المعالي 2 محد المعالي 2 محد المعالي 2 محد المعالي<br>المعالي 2 محد المعالي 2 محد المع | مول         دېزمان           303         دېزمان           304         دېزمان           305         دېزمان           305         دېزمان           305         دېزمان           305         دېزمان           305         دېزمان | 73         Image: Control of the second second | <ul> <li>□</li> <li>○</li> <li>○</li></ul> |

در صفحه دوره ها، دکمه ورود به دوره برای دوره مد نظر خود را بزنید. وارد صفحه دوره می شوید. در این صفحه اطلاعات دوره را مشاهده می کنید. روی فراگیران کلیک کنید. در ان قسمت اطلاعات فراگیران دوره به شما نمایش داده می شود.

**آرمان پردازان نوین**سس

تلفن :۳۹۳ه ۱ م ۹ ۹ – ۳۱ م reline.ir @uconfyar

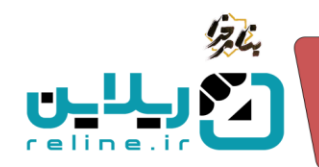

| چهارشنبه ۱۷ اردیبهشت ۱۴۰۶-۱۴۰ فرمی |                                                      |                |                                                            |                                                                  | داشيورد راهتما                       | 📃 مندہ املی                                      | کریلاین است                                                               |  |  |  |
|------------------------------------|------------------------------------------------------|----------------|------------------------------------------------------------|------------------------------------------------------------------|--------------------------------------|--------------------------------------------------|---------------------------------------------------------------------------|--|--|--|
| ریلاین آرمانی                      |                                                      |                |                                                            |                                                                  |                                      | دوره ها / ICDL                                   | الله<br>دوره ها                                                           |  |  |  |
| ×                                  |                                                      |                | تائر گفتگو 🛛                                               | - 💙 آزمون ها 🔨 الرزیایی ها 🔨 افزم ها 🗸                           | محتواهای درسی 🧹 <mark>تکالیهٔ</mark> | جلسات آنلاين 🗸                                   | داشبورد<br>کوره ها                                                        |  |  |  |
|                                    |                                                      |                |                                                            |                                                                  | د شده است. سلام 123                  | ICDL<br>شناسه دوره : 71<br>این دوره جفت تست ایجا | <ul> <li>مستولین دوره ها</li> <li>نظرات دوره ها</li> </ul>                |  |  |  |
|                                    | نوع درس<br>عمومی                                     |                | <sup>ريس</sup><br>(12) 12                                  |                                                                  |                                      | راسد<br>شاهين شهر                                | <ul> <li>خلسات الثلاین</li> <li>خلسات آزاد</li> <li>خلسات فعال</li> </ul> |  |  |  |
|                                    | مدیر / مستون<br>تست تایید                            |                | نیوه برگرای دوره<br>مجازی-آنلاین                           |                                                                  | ونندیت<br>جرحل ایندایی               | کی ، ارمون ها<br>۲۰ ارزیابی ها<br>۲۰             |                                                                           |  |  |  |
|                                    | شروع ثبت نام<br>شلبه ۲۰ <b>بهمن ۲۰ - ۱۴۰</b> ۲ - ۱۴۰ |                | تریخ بنان<br>چهارشنبه ۳۱ اردیبهشت ۱۴۰۴ - ۸:۲۶ ه۸:۲۶        |                                                                  | تاریخ شروع<br>شنبه ۲۰ بهمن "         |                                                  |                                                                           |  |  |  |
|                                    |                                                      |                | <sup>زمان</sup><br>12 ساعت                                 |                                                                  | یبهشت ۸۰:۲۶ - ۱۴۰۴                   | بابان تبت نام<br>چهارشنبه ۳۱ ارد                 |                                                                           |  |  |  |
|                                    | ئۇمپىئات كۇسورد<br>سام 132                           |                |                                                            |                                                                  |                                      |                                                  |                                                                           |  |  |  |
|                                    |                                                      |                |                                                            |                                                                  |                                      |                                                  |                                                                           |  |  |  |
| 2 فراکیران                         | و مدرسان                                             | يرسش و پاسخ    | ېرچسپ 🔖                                                    | =؟ امکانات                                                       | ، نام                                | انواع ثبت 돈                                      |                                                                           |  |  |  |
| نظرات                              | 🜏 کواهینامه مدرس                                     | ي كواهينامه    | ارزیابی اتریخشی                                            | نمرات                                                            | -                                    | سفارشات                                          |                                                                           |  |  |  |
|                                    |                                                      |                |                                                            |                                                                  | جديد                                 | اطلاعیه های دوره آیتم                            |                                                                           |  |  |  |
|                                    | هنز هچ اطلاعه ای برای این دروه ایجلا نشده است .      |                |                                                            |                                                                  |                                      |                                                  |                                                                           |  |  |  |
|                                    | جسات القهي (ايجاد لينک دوره روی سرور) (اينم جديد     |                |                                                            |                                                                  |                                      |                                                  |                                                                           |  |  |  |
|                                    |                                                      | ه را فعال کنید | توانید در ویرایش دوره گزینه در دسترس بودن همیشگی لینک دوره | ت ، با کلیک روی دکمه جلسات آنلاین ، آنها را تعریف کنید . یا می ا | امه جلسات آنلاین تعریف نشده اس       | برای این دوره هنوز برن                           |                                                                           |  |  |  |
|                                    |                                                      |                |                                                            | شده است . با مدیر سامانه هماهنگ کنید .                           | یلسات آنلاین برای این دوره تعریف ن   | لینک اتصال به سرور ج                             |                                                                           |  |  |  |
|                                    |                                                      |                |                                                            |                                                                  | جديد                                 | محتواهای درسی آایتم                              |                                                                           |  |  |  |
|                                    |                                                      |                |                                                            | ×.                                                               | یچ محتوای درسی تعریف نشده است        | برا ی این دوره هنوز ه                            |                                                                           |  |  |  |
|                                    |                                                      |                |                                                            |                                                                  |                                      | نکانیف آیتم جدید                                 |                                                                           |  |  |  |
|                                    |                                                      |                |                                                            |                                                                  | ج تکلیفی تعریف نشده است .            | برای این دوره هنوز هر                            |                                                                           |  |  |  |
|                                    |                                                      |                |                                                            |                                                                  |                                      | ازمون ها آيتم جديد                               |                                                                           |  |  |  |
|                                    |                                                      |                |                                                            |                                                                  | چ آرمونی تعریف نشده است .            | برای این دوره هنوز هی                            |                                                                           |  |  |  |
|                                    |                                                      |                |                                                            |                                                                  | ایچاد ارزیابی از روی قالب            | اروایی ها آیتم جدید                              |                                                                           |  |  |  |
|                                    |                                                      |                |                                                            |                                                                  | این دوره تعریف نشده است .            | هنوز هیچ ارزیابی برای                            |                                                                           |  |  |  |
|                                    |                                                      |                |                                                            |                                                                  |                                      | فرم ها آيتم جديد                                 |                                                                           |  |  |  |
|                                    |                                                      |                |                                                            |                                                                  | چ قرمی ایجاد نشده است.               | برای این دوره هنوز هر                            |                                                                           |  |  |  |
|                                    |                                                      |                |                                                            |                                                                  |                                      |                                                  |                                                                           |  |  |  |

بعد از کلیک روی این قسمت اطلاعات فراگیران دوره به شما نمایش داده می شود. در اینجا ما ابتدا دو فراگیر داشتیم اما از طریق اکسل اطلاعات دو کاربر جدید را ثبت کردیم و حالا می خواهیم برای اینکه هزینه دوره برای آنها نیز محاسبه شود، از گزینه محاسبه مجدد استفاده کنیم.

آرمان پردازان نوین

تلفن :۳۹۳۰ ۱ م ۹۱–۳۹ reline.ir @uconfyar

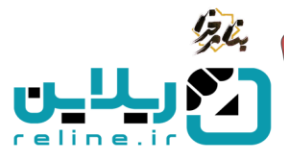

برای استفاده از این گزینه ما می توانیم هم به صورت تکی و هم به صورت گروهی فرآیند محاسبه مجدد را انجام دهیم. در این صفحه با کلیک روی سفارشات وارد صفحه جزئیات سفارشات می شویم که مبالغ بدهی و جزئیات پرداخت کاربران را می توانیم مشاهده کنیم. با کلیک روی گزینه محاسبه مجدد برای همه، در صورتی که کاربری از قبل پرداختی داشته باشد و یا در کیف پول خود اعتباری داشته باشد، از آن کسر می شود و مبلغ باقی مانده بدهی را به ما نمایش می دهد. با کلیک روی آیکون کارت اعتباری هم می توانیم به صورت تکی برای فراگیران محاسبه مجدد بزنیم.

| چهارشتبه ۱۷ اردیبیشت ۱۴۰۱۶۴۰۶ - ۱۴۰۱۶۴۰۶ - فارس |                                                                    |                                              | راهتما                         | صفحه اصلی داشیورد                  | ©ریلاین است≈            |
|-------------------------------------------------|--------------------------------------------------------------------|----------------------------------------------|--------------------------------|------------------------------------|-------------------------|
| ريلاين ترماني                                   |                                                                    |                                              |                                | دوره ها / ICDL / فراکیران          | 82<br>دوره ها           |
|                                                 |                                                                    |                                              |                                |                                    | ۰ داشبورد               |
|                                                 |                                                                    |                                              |                                | ICDL                               | ۰ دوره ها               |
|                                                 |                                                                    |                                              |                                | شناسه دوره : 71                    | 😁 🔹 مسئولین دوره ها<br> |
|                                                 |                                                                    | 1                                            |                                |                                    | 📼 🔹 نظرات دوره ها       |
| نېځ درن<br>عمومۍ                                |                                                                    | (12) 12                                      |                                | واحد<br>شاهین شهر                  | 📼 🔹 جلسات آنلاین        |
|                                                 |                                                                    | 1                                            |                                | · · · · · ·                        | 屋 • جلسات ازاد          |
| مدير / مسئول                                    |                                                                    | شيوه برگزاری دوره                            |                                | تيعنون                             | 📑 ، جلسات فعال          |
| تست تایید                                       |                                                                    | مجازی-آنلاین                                 |                                | · · · · ·                          |                         |
|                                                 |                                                                    |                                              |                                |                                    | - 9:50                  |
| رمان<br>12 ساعت                                 | هشت ۱۴۰۴                                                           | تریخ بایان<br>چهارشنبه ۳۱ اردیا              |                                | تاریخ شروع<br>شنبه ۲۰ بهمن ۱۴۰۳    | 9                       |
|                                                 |                                                                    |                                              |                                |                                    |                         |
| ۷ نام                                           | 🗸 انتخاب شرکت                                                      | انتخاب نوع ثبت نامی                          |                                | نام کاربری                         |                         |
|                                                 |                                                                    | ٩                                            |                                | نام خانوادگی                       |                         |
|                                                 | /<br>                                                              |                                              |                                |                                    |                         |
| شات المحاسبة مجدد براى همه                      | ور و غیاب با اکسل انمونه اکسل حضور و غیاب احضور و غیاب دستی اسفاره | وره مربوطه با اکسل نمونه اکسل دوره مربوطه حف | حذف فراگیر از دوره ایارگذاری د | دریافت گزارش افزودن فراگیر به دوره |                         |
| ات انلاین جلسات ضبط شده جمع کل                  | شرکت/موسسه/سازمان شماره همراه <mark>جلسا</mark>                    | نوع ثبت نام                                  | نام خانوادگی                   | نام کاربری نام                     |                         |
|                                                 | 0                                                                  | دانشجویان دانشگاه اصفهان                     | ت تستی                         | mdtest 🗆                           |                         |
|                                                 | 0                                                                  | دانشجویان دانشگاه اصفهان                     | شید جمشیدی                     | 1234567898                         |                         |
|                                                 | 9122222222                                                         | دانشجویان دانشگاه اصفهان                     | ید خمیدی                       | 1234567897                         |                         |
|                                                 | 91333333333 0                                                      | دانشجویان دانشگاه اصفهان                     | ید سعیدی                       | 1234567896                         |                         |

در این صفحه با کلیک روی سفارشات وارد صفحه سفارشات می شویم که مبالغ بدهی و دکمه جزئیات پرداخت کاربران را می توانیم مشاهده کنیم که با کلیک روی آن وارد صفحه جزئیات شده و می توانیم فاکتو را هم پرینت کنیم.

در اینجا فقط دو کاربری که در ابتدا ثبت نام کرده بودند، نمایش داده می شود. با استفاده از فیلتر های جستجو می توانیم فراگیران مورد نظر خود را سریع تر بیابیم. شناسه، تاریخ، نام کاربری فراگیر، شناسه دوره، نام دوره، هزینه کل و پرداخت تایید شده، وضعیت بدهی و میزان آن نمایش داده می شود.

|               | چهارشتبه ۱۷ اردیبهشت ۱۴۰۴ - ۱۴۰۶ ف |           |           |          |             |           |            |            |                   |   | اشيورد راهنما                   | ، اصلی         | صفح         | =  | بلا <b>ين</b> المعاق | J0       |
|---------------|------------------------------------|-----------|-----------|----------|-------------|-----------|------------|------------|-------------------|---|---------------------------------|----------------|-------------|----|----------------------|----------|
| ریلاین آرمانی |                                    |           |           |          |             |           |            |            |                   |   |                                 | ShoppingOrd    | وشگاه / ers | هر | شگاه                 | 😤 فروا   |
|               |                                    |           |           |          |             |           |            |            |                   |   |                                 |                |             |    |                      |          |
|               | ېرى                                | نام کارہ  |           |          |             | 6         |            |            | 🗖 از              |   |                                 | سفارش          | شناسه       |    |                      | · 🔍      |
| ~             | واحدها                             | ~ طمه     |           |          | دانشگاه     | انتخاب د  |            |            | كد تخفيف          |   |                                 |                | 71          |    |                      | · 🚔      |
|               |                                    | ۹ 🗸       |           |          | ضعيت پرداخت | انتخاب وف | ~          |            | انتخاب نوع پرداخت | ~ |                                 | انتخاب كنيد    | بانک را     |    |                      | •        |
|               |                                    |           |           |          |             |           |            |            |                   |   |                                 |                |             |    |                      | · 💌      |
|               |                                    |           |           |          |             |           |            |            |                   |   |                                 | اش ا           | دریافت ک    |    |                      | <u>۲</u> |
|               |                                    | نابىد شدە | ىرداخت تا | هزينه کل | دورة        |           | شتاسه دوره | نام کاربری |                   |   | تارىخ                           | شناسه          |             |    |                      |          |
| 8             | (6,600) (1,600)                    |           | 0         | 6,600    | ICDL        |           | 71         | 1234567898 |                   |   | دوشنبه ۱۵ اردیبهشت ۱۴۰۴ - ۲۰۵۵  | 247            |             |    |                      |          |
| 8             | (3,300)                            |           | 3,300     | 6,600    | ICDL        |           | 71         | mdtest     |                   |   | دوشنیه ۱۵ اردیبهشت ۱۴۰۴ - ۸٬۳۰۰ | 240            |             |    |                      | 9        |
| _             |                                    |           |           |          |             |           |            |            |                   |   |                                 | Rows 2 jl 2 ti | Display 1   |    |                      | £        |
| _             |                                    |           |           |          |             |           |            |            |                   |   |                                 |                |             |    |                      |          |

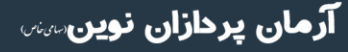

تلفن :۳۹۳ ه ۹۱ – ۹۱ – ۳۹ reline.ir @uconfyar

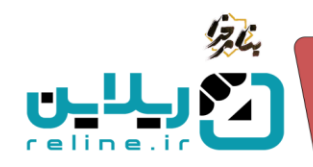

با برگشتن به صفحه قبل و زدن محاسبه مجدد برای فراگیران جید و برگشتن به صفحه سفارشات، می بینیم که اطلاعات پرداخت آن افراد نیز در این صفحه نمایش داده می شود.

| 9         | چهارشنبه ۱۷ اردیبهشت ۱۴۰۴ - ۱۴۰۵۳ هارس |            |                  |          |            |            |         |            |                   |   | داشيورد راهتما                     | فحه اصلی           | • =       | IPTC annual C | توريد  |    |
|-----------|----------------------------------------|------------|------------------|----------|------------|------------|---------|------------|-------------------|---|------------------------------------|--------------------|-----------|---------------|--------|----|
| ین آرمانی | لى)                                    |            |                  |          |            |            |         |            |                   |   |                                    | ShoppingOrders     | فروشگاه / | اه            | فروشكا | 88 |
|           |                                        |            |                  |          |            |            |         |            |                   |   |                                    |                    |           | ى             |        | Þ  |
|           |                                        | نام کاربری |                  |          |            | U 🗖        |         |            | 🗖 از              |   |                                    | به سقارش           | شناه      | نفيف          |        | 0  |
| ~         |                                        | همه واحدها | ~                |          | نشگاه      | انتخاب دان |         |            | کد تخفیف          |   |                                    |                    | 71        | غارشات        |        | ۵  |
|           |                                        | Q          | ~                |          | عيت پرداخت | انتخاب وضا | ~       |            | انتخاب نوع پرداخت | ~ |                                    | را انتخاب کنید     | بائک      | کنش ها        | · ۶    |    |
| -         |                                        |            |                  |          |            |            | _       |            |                   |   |                                    |                    |           | تبارها        | el • ( | 2  |
|           |                                        |            |                  |          |            |            |         |            |                   |   |                                    | ، گزارش            | درياف     |               |        | ~  |
|           |                                        |            | برداخت تابيد شده | هزيته كل | دوره       | دوره       | شتاسه د | نام کاربری |                   |   | تاريخ                              | شناسه              | -         |               |        |    |
| 8         | (6,600) <b>(6,</b> 600)                |            | 0                | 6,600    | ICDL.      |            | 71      | 1234567896 |                   |   | چهارشنبه ۱۷ اردیبهشت ۱۴۰۵۴ - ۱۴:۵۳ | 265                |           |               |        | 8  |
| 8         | (6,600)                                |            | 0                | 6,600    | ICDL.      |            | 71      | 1234567897 |                   |   | چهارشنبه ۱۷ اردیبهشت ۱۴۰۵۴ - ۱۴:۵۳ | 264                |           |               | 1      | P  |
| 8         | (6,600) (7444)                         |            | 0                | 6,600    | ICDL       |            | 71      | 1234567898 |                   |   | دوشنبه ۱۵ اردیبهشت ۱۳۰۴ - ۰۹:۰۵    | 247                |           |               |        | 0  |
| 8         | (3,300) (3,300)                        |            | 3,300            | 6,600    | ICDL       |            | 71      | mdtest     |                   |   | دوشنبه ۱۵ اردیبهشت ۱۴۰۴ - ۸۰،۳۰    | 240                | 0         |               |        |    |
| L         |                                        |            |                  |          |            |            |         |            |                   |   |                                    | Rows 4 yl 4 b Dis  | iplay 1   |               |        |    |
| -         |                                        |            |                  |          |            |            |         |            |                   |   |                                    | Rows 4 jl 4 la Di: | iplay 1   |               |        |    |

همانطور که مشاهده می کنید هزینه دوره برای دو فراگیری که از طریق اکسل وارد دوره شده بودند نیز، محاسبه شد.

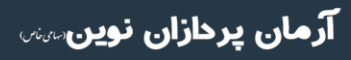

تلفن :۳۹۳ ه ۱ ه ۹۱–۳۱ reline.ir @uconfyar

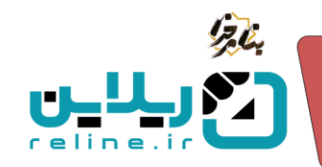

# اعتبار 🛠 کیف پول یا اعتبار

از قابلیت های پر کاربرد در سامانه کیف پول یا اعتبار در سامانه است که شما می توانید در چند صورت از آن استفاده کنید:

اول: در صورتی که فراگیر در دوره ای اشتباه ثبت نام کرده و مدیر سامانه می تواند هزینه را برگشت بزند و به حساب کیف پول فراگیر برگردد. سپس فراگیر می تواند دوره مورد نظر خود را تهیه کند.

دوم: در صورتی که فراگیر قصد انصراف از دوره را داشته باشد، مدیر وجه را به کیف پول او می زند و فراگیر می تواند از آن برای پرداخت های دیگر خود استفاده کند.

از اعتبار خود می توانید برای پرداخت های آنلاین، آفلاین و همچنین پرداخت های نقدی، اقساطی و پرداخت اقساط خود استفاده کنید.

چگونه هزینه پرداختی فراگیران را به اعتبار تبدیل کنیم؟

از منوی سمت راست وارد قسمت فروشگاه شوید. در قسمت سفارشات، بر اساس فیلتر های جستجو فراگیر مورد نظر خود را بیابید و روی جزئیات کلیک کنید. وارد صفحه اطلاعات تراکنش فراگیر می شوید.

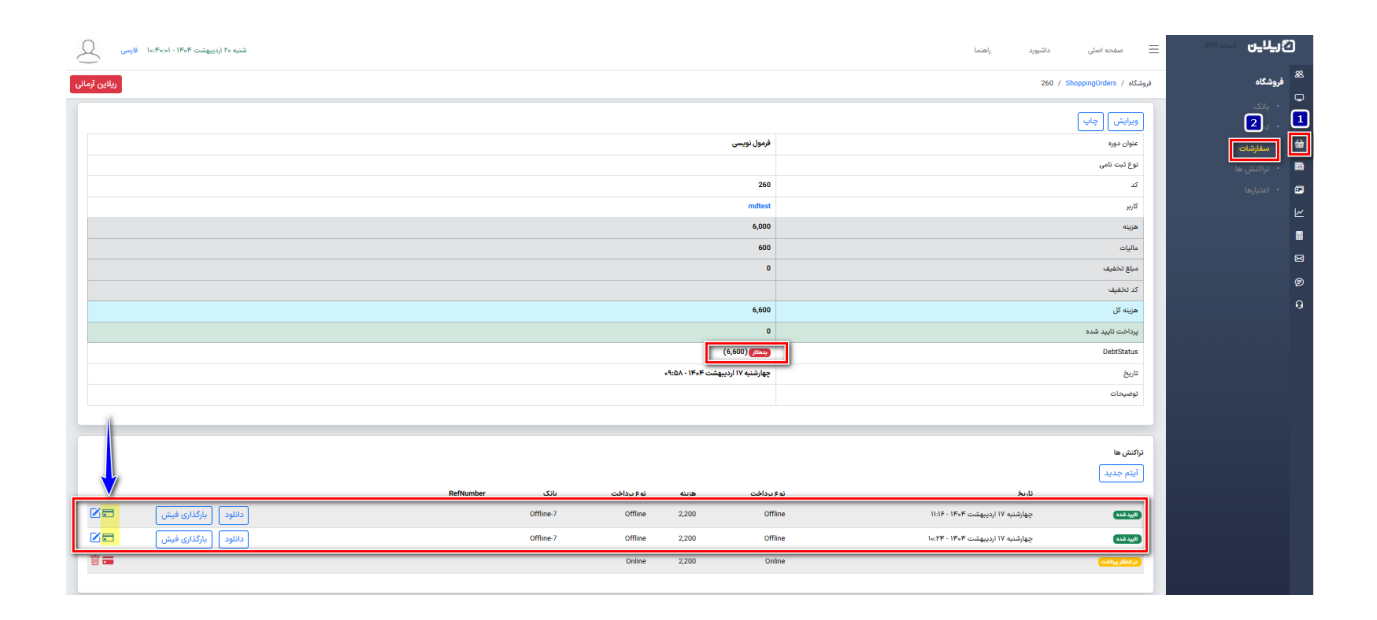

در این قسمت با کلیک روی آیکن کارت بانکی می توانید مبلغ پرداخت شده را به کیف پول فراگیر برگشت بزنید. با کلیک روی این گزینه منویی مانند منوی زیر برای شما باز می شود.

**آرمان پردازان نوین**سس

تلفن :۳۹۳ م ۱ م ۹۱– ۳۱ reline.ir @uconfyar

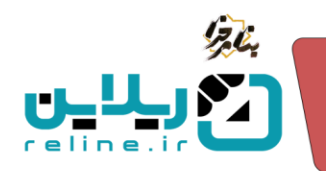

| 7                                 | تبدیل به اعتبار                        |
|-----------------------------------|----------------------------------------|
|                                   | آیا از انجام این عملیات اطمینان دارید؟ |
| <mark>ذخیرہ تغییرات</mark> انصراف |                                        |

با کلیک روی گزینه ذخیره تغییرات، هزینه پرداخت شده به کیف پول فراگیر بر می گردد و فراگیر برای خرید دوره های دیگر و یا پرداخت اقساط می تواند از آن استفاده کند.

همچنین برگشت این اعتبار به کیف پول فراگیر در قسمت سفارشات، اعتبار ها برای شما نمایش داده می شود.

| نبه ۲۰ اردیبهشت le:FF:eF - IFeF فارسی | 10      |        |                |                              | ى داشيورد راهتما | 📃 مفحه اما         | الأريلاين المعتام                                  |
|---------------------------------------|---------|--------|----------------|------------------------------|------------------|--------------------|----------------------------------------------------|
| ريلاين آرماني                         |         |        |                |                              |                  | فروشگاه / اعتیارها | <sup>28</sup> فروشگاه                              |
|                                       |         |        |                |                              |                  |                    | 🗖 · بنک                                            |
|                                       |         | ۹      | انتخاب دانشگاه | شناسه سفارش                  |                  | نام کاربری         | ڬ · تخفيف<br>🗎 · سفارشات                           |
| Î                                     |         |        |                |                              |                  |                    | <ul> <li>تراكنش ها</li> <li>2] اعتبارها</li> </ul> |
|                                       |         |        |                |                              |                  | اعتبار : 2,750     |                                                    |
|                                       | دانشگاه | اعتبار |                | تاريخ                        | نام کاربری       | 0                  | •                                                  |
|                                       | اليرز   | 2,200  |                | شتیه ۲۰ اردیبهشت ۲۰۰۴ - ۱۴۰۳ | mdtest           |                    | 8                                                  |

نکته مهم: توجه داشته باشید که در صورتی که چند دانشگاه و درگاه بانکی داشته باشید، این اعتبار از هر کدام از آنها که به حساب فراگیر برگشت داده شده باشد، با زدن به کیف پول فراگیر فقط برای درگاه پرداخت همان دانشگاه قابل استفاده است و برای خرید دوره و یا پرداخت اقساط دوره از سایر دانشگاه ها امکان استفاده از آن را ندارد. برای مثال اگر از دوره مربوط به استان البرز آن را برگشت بزنید، فراگیر فقط می تواند با استفاده از اعتبار کیف پول خود برای دوره های استان البرز پرداخت انجام دهد.

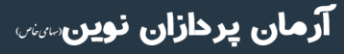

تلفن :۳۹۳۰ ۱ م ۹۱–۹۱ reline.ir @uconfyar